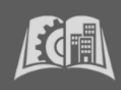

## The Past-Due Payment Plan helps you settle your overdue account!

| 1. Enter https://home.cunyfirst.cuny.edu | u in your browser's address bar:                         |  |
|------------------------------------------|----------------------------------------------------------|--|
| Enter your Username and Passy            | word and click login                                     |  |
| 2. Click Student Center                  |                                                          |  |
|                                          |                                                          |  |
| 3. Click Financial Account               |                                                          |  |
| <u>a</u>                                 |                                                          |  |
| 4. Select Make a Payment or Payment F    | Plan                                                     |  |
| Student Center                           |                                                          |  |
| Account Balance                          | Make a Payment/Enroll Payment plan opens in a new window |  |
| Make a Payment                           |                                                          |  |
| Payment Plan                             |                                                          |  |
| 5. To create a payment plan = Paymen     | t Plan                                                   |  |
| Massage Board                            |                                                          |  |
| Payment Profiles                         |                                                          |  |
| Authorize Pavers                         |                                                          |  |
| User Preferences                         |                                                          |  |
| View & Pay Accounts                      |                                                          |  |
| Transaction History                      |                                                          |  |
| Payment Plan                             |                                                          |  |
| Messages                                 |                                                          |  |
|                                          |                                                          |  |
| * A 2.65%, non-refundable service fee ap | oplied to each credit/debit transaction *                |  |

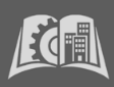

| be added to t<br>Choose from<br>clicking on "S | his plan - contact <u>Bursar@slu.cuny.edu</u> .<br>I the available Past-Due Payment Plans that begin with <u>SLU PAST DUE PLAN</u> and proc<br>Sign Up for New Payment Plan".                                                                                                    |
|------------------------------------------------|----------------------------------------------------------------------------------------------------|
| Message Board                                  | Payment Plans                                                                                                    |
| Payment Profiles                               | Nelnet Campus Commerce may be able to provide you with the opportunity to budget your payments over time.                                                                                                    |
| Authorize Payers                               | Advantages                                                                                                    |
| User Preferences                               | Europeine and endomment are for each regiment read     Budget payments into smaller, monthly installments     Automotically deduct your payment from the account you designed during the annulated payment processes                                                                                                    |
| View & Pay Accounts                            | Automatically deduct your payment from the account you designate during the enrollment process.  Available Payment Plans                                                                                                    |
| Transaction History                            | To enroll in a new payment plan, select a Payment Plan from the options below and click the "Sign Up for New Payment Plan" button.                                                                                                    |
| Payment Plan                                   | Active Payment Plans<br>To view the detail of an active plan and to change the payment method for your plan, click the "Agreement ID" link for that particular plan.                                                                                                    |
| Messages                                       | A Credit/Debit Card payment is charged to the Credit/Debit Card you select; you will be able to change the Credit/Debit Card to which future payments are charged.<br>2.65% nonrefundable Service Fee will be assessed for the use of a credit/debit card. An eCheck (electronic check) payment is withdrawn from the checking or saving<br>bank account that you select; you will be able to change the bank account from which future payments are withdrawn. |
|                                                | Payment Plans will include current and prior Terms. This means if you have an unpaid charge for a Prior Term, you should include that amount when you enroll in th Payment Plan.                                                                                                    |
|                                                | Available Payment Plans                                                                                                    |
|                                                |                                                                                                    |

- You may only sign-up for one payment plan per semester, with plans available for a limited duration.
- PDPPs are created with the actual balance pulled from CUNYfirst and does not automatically adjust to reflect financial aid awards. If you are on a PDPP and notice that your balance has been reduced due to financial aid, please reach out to <u>Bursar@slu.cuny.edu</u> for assistance.
- A one-time, non-refundable sign-up fee of \$30 will be due upon setup.
- Payment is automatically debited from your bank account or credit card on the 8th of each month (or the next business day).
- For credit/debit card plans only, a service fee of 2.65% will be added to each installment.
- Returned payments will incur a \$30 fee per occurrence.

Read through **Schedule Preferences**, create your **Security Question**, and enter your **Payment Method** to complete the setup and finalize your plan.

End of Procedure